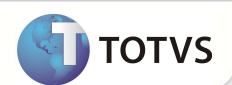

### Tabelas GTA e GTB do Painel On-line

| Produto           | : | Microsiga Protheus® Gestão Hospitalar v | ersão 11           |   |                   |
|-------------------|---|-----------------------------------------|--------------------|---|-------------------|
| Chamado/Requisito | : | TFYXU8                                  | Data da publicação | : | 19/12/12          |
| País(es)          | : | Brasil                                  | Banco(s) de Dados  | : | Todos relacionais |

#### Importante

Esta melhoria depende de execução do *update* de base **UPDGH098**, conforme **Procedimentos para Implementação**.

Compatibilizador para criação das tabelas GTA Indicadores e GTB- Itens dos indicadores, referente ao Painel On- Line. Para maiores informações consulte o chamado TDKOA6.

#### PROCEDIMENTOS PARA IMPLEMENTAÇÃO

Para viabilizar essa melhoria, é necessário aplicar o pacote de atualizações (Patch) deste chamado.

#### Importante

Antes de executar o compatibilizador UPDGH098 é imprescindível:

- a) Realizar o *backup* da base de dados do produto que será executado o compatibilizador ( \PROTHEUS11\_DATA\ DATA) e dos dicionários de dados SXs (diretório \PROTHEUS11\_DATA\ SYSTEM).
- b) Os diretórios acima mencionados correspondem à **instalação padrão** do Protheus<sup>®</sup>, portanto, devem ser alterados conforme o produto instalado na empresa.
- c) Essa rotina deve ser executada em modo exclusivo, ou seja, nenhum usuário deve estar utilizando o sistema.
- d) Se os dicionários de dados possuírem índices personalizados (criados pelo usuário), antes de executar o compatibilizador, certifique-se de que estão identificados pelo *nickname*. Caso o compatibilizador necessite criar índices, irá adicioná-los a partir da ordem original instalada pelo Protheus®, o que poderá sobrescrever índices personalizados, caso não estejam identificados pelo *nickname*.
- e) O compatibilizador deve ser executado com a Integridade Referencial desativada\*.

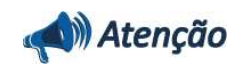

O procedimento a seguir deve ser realizado por um profissional qualificado como Administrador de Banco de Dados (DBA) ou equivalente!

A ativação indevida da Integridade Referencial pode alterar drasticamente o relacionamento entre tabelas no

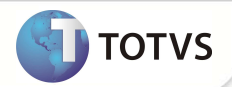

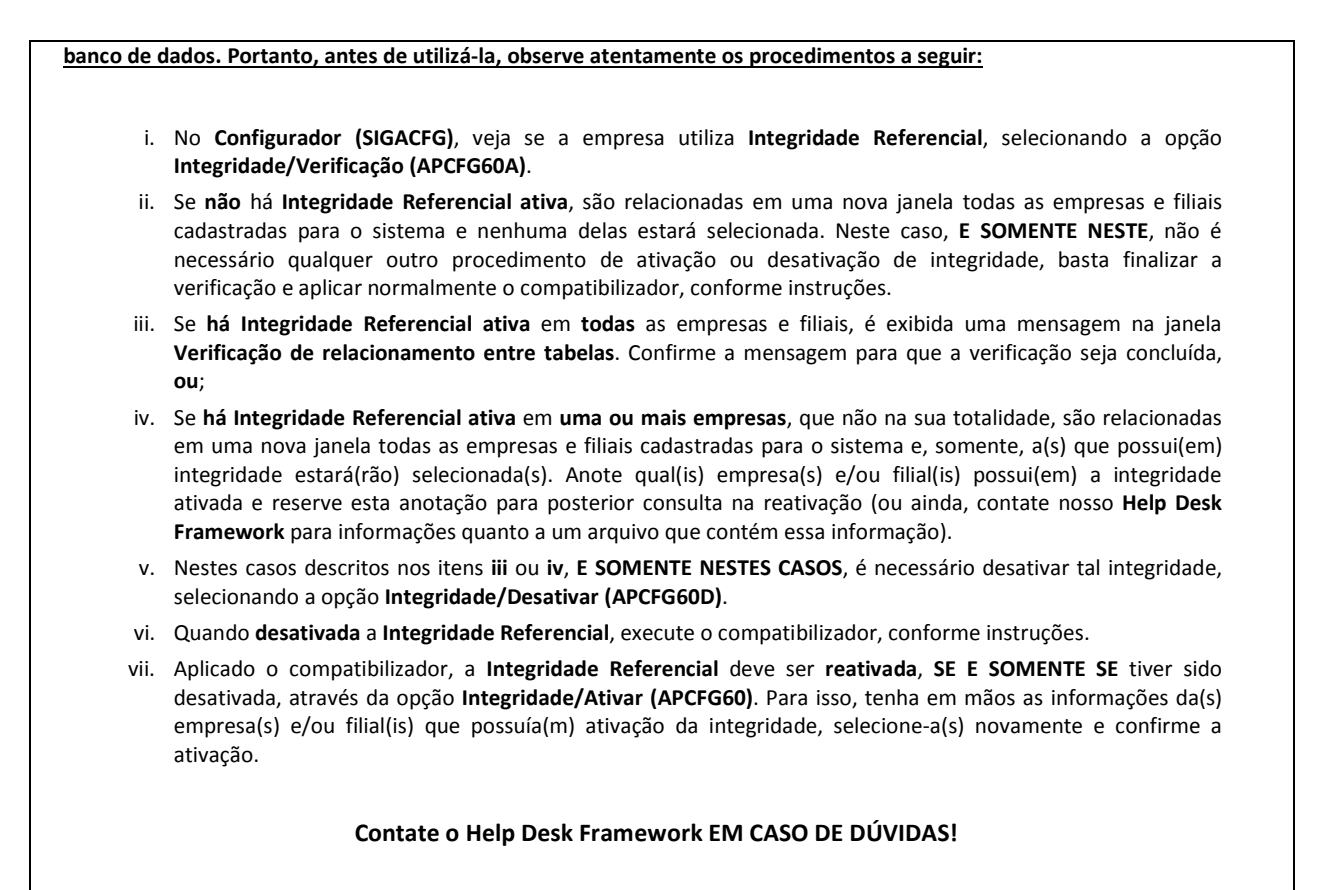

1. Em Microsiga Protheus® Smart Client, digite U\_UPDGH098 no campo Programa Inicial.

#### Importante

Para a devida atualização do dicionário de dados, certifique-se que a data do compatibilizador seja igual ou superior a 17/12/2012.

- 2. Clique em **Ok** para continuar.
- Após a confirmação é exibida uma tela para a seleção da empresa em que o dicionário de dados será modificado. Selecione a empresa desejada e confirme.
- 4. Ao confirmar é exibida uma mensagem de advertência sobre o *backup* e a necessidade de sua execução em **modo** exclusivo.

Confirme para dar início ao processamento. O primeiro passo da execução é a preparação dos arquivos, conforme mensagem explicativa apresentada na tela.

- 5. Em seguida, é exibida a janela **Atualização concluída** com o histórico (*log*) de todas as atualizações processadas. Nesse *log* de atualização são apresentados somente os campos atualizados pelo programa. O compatibilizador cria os campos que ainda não existem no dicionário de dados.
- 6. Clique em Gravar para salvar o histórico (log) apresentado.
- 7. Clique em **Ok** para encerrar o processamento.

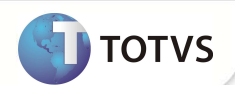

#### ATUALIZAÇÕES DO COMPATIBILIZADOR

1.

| Criação do arquivo <b>SX1 – Cadastro de Perguntes</b> : |                      |  |
|---------------------------------------------------------|----------------------|--|
| Pergunte                                                | Distribuição de Cor? |  |
| Grupo                                                   | HSPGON               |  |
| Ordem                                                   | 01                   |  |
| Тіро                                                    | Ν                    |  |
| Tamanho                                                 | 1                    |  |
|                                                         |                      |  |
| Pergunte                                                | Cor Única ?          |  |
| Grupo                                                   | HSPGON               |  |
| Ordem                                                   | 02                   |  |
| Тіро                                                    | Ν                    |  |
| Tamanho                                                 | 1                    |  |
|                                                         |                      |  |
| Pergunte                                                | Tipo do Gráfico ?    |  |
| Grupo                                                   | HSPGON               |  |
| Ordem                                                   | 03                   |  |
| Тіро                                                    | Ν                    |  |
| Tamanho                                                 | 1                    |  |
|                                                         |                      |  |
| Pergunte                                                | Imprime Help ?       |  |
| Grupo                                                   | HSPGON               |  |
| Ordem                                                   | 04                   |  |
| Тіро                                                    | Ν                    |  |
| Tamanho                                                 | 1                    |  |

#### 2. Criação de Campos no arquivo SX3 – Campos:

Tabela GTA-Indicadores: •

| Campo   | GTA_FILIAL     |
|---------|----------------|
| Тіро    | c              |
| Tamanho | FWSizeFilial() |
| Decimal | 0              |
| Título  | Filial         |

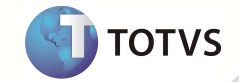

| Descrição   | Filial do Sistema              |
|-------------|--------------------------------|
| Nível       | 1                              |
| Usado       | Sim                            |
| Obrigatório | Sim                            |
| Browse      | Não                            |
| Help        | Filial do Sistema              |
|             |                                |
| Campo       | GTA_CODIND                     |
| Тіро        | C                              |
| Tamanho     | 6                              |
| Decimal     | 0                              |
| Formato     |                                |
| Título      | Cod. Indicad                   |
| Descrição   | Código do Indicador            |
| Nível       | 1                              |
| Usado       | Sim                            |
| Obrigatório | Sim                            |
| Browse      | Sim                            |
| Help        | Código do indicador            |
| Campo       | GTA_TITULO                     |
| Тіро        | C                              |
| Tamanho     | 50                             |
| Decimal     | 0                              |
| Título      | Titulo Indic                   |
| Descrição   | Titulo do Indicador            |
| Nível       | 1                              |
| Usado       | Sim                            |
| Obrigatório | Sim                            |
| Browse      | Sim                            |
| Help        | Informe o titulo do indicador. |
|             |                                |
| Campo       | GTA_HELPIN                     |
| Тіро        | C                              |
| Tamanho     | 200                            |

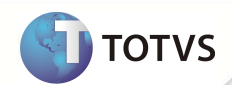

| Decimal     | 0                                                             |
|-------------|---------------------------------------------------------------|
| Título      | Help Indicad                                                  |
| Descrição   | Help do Indicador                                             |
| Nível       | 1                                                             |
| Usado       | Sim                                                           |
| Obrigatório | Sim                                                           |
| Browse      | Sim                                                           |
| Help        | Help que será exibido para apoio ao usuário no painel online. |

| Campo       | GTA_TIPOIN                                                                                              |
|-------------|----------------------------------------------------------------------------------------------------|
| Тіро        | C                                                                                                    |
| Tamanho     | 1                                                                                                    |
| Decimal     | 0                                                                                                    |
| Título      | Tipo Indicad                                                                                            |
| Descrição   | Tipo do Indicador                                                                                       |
| Nível       | 1                                                                                                    |
| Usado       | Sim                                                                                                    |
| Obrigatório | Sim                                                                                                    |
| Browse      | Sim                                                                                                    |
| Help        | Tipo de exibição do indicador, este tipo definirá a regra dos dados de<br>acordo com a pesquisa criada. |

| Сатро       | GTA_REFRES                |
|-------------|---------------------------|
| Тіро        | Ν                         |
| Tamanho     | 8                         |
| Decimal     | 0                         |
| Formato     | 999                       |
| Título      | Tempo Refres              |
| Descrição   | Tempo de atualização auto |
| Nível       | 1                         |
| Usado       | Não                       |
| Obrigatório | Não                       |
| Browse      | Sim                       |
| Help        | Tempo de atualização auto |

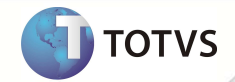

| Campo       | GTA_DFAULT                  |
|-------------|-----------------------------|
| Тіро        | Ν                           |
| Tamanho     | 8                           |
| Decimal     | 0                           |
| Formato     | 99                          |
| Título      | Padrão Indic                |
| Descrição   | Padrão do tipo do indicad   |
| Nível       | 1                           |
| Usado       | Sim                         |
| Obrigatório | Não                         |
| Browse      | Não                         |
| Help        | Padrão do tipo do indicador |
|             |                             |
| Campo       | GTA_TITCMB                  |
| Тіро        | C                           |
| Tamanho     | 50                          |
| Decimal     | 0                           |
| Formato     | 99                          |

| Decimal     | 0                                                                 |
|-------------|-------------------------------------------------------------------|
| Formato     | 99                                                                |
| Título      | Titulo Combo                                                      |
| Descrição   | Titulo da Combo                                                   |
| Nível       | 1                                                                 |
| Usado       | Sim                                                               |
| Obrigatório | Não                                                               |
| Browse      | Não                                                               |
| Help        | Titulo da combo de filtro, utilizado somente para o tipo simples. |
|             |                                                                   |

| GTA_CMB1                |
|-------------------------|
| C                       |
| 30                      |
| 0                       |
| Nome Combo 1            |
| Nome do item 1 da combo |
| 1                       |
| Sim                     |
|                         |

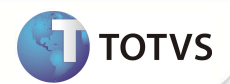

| Obrigatório                                                                                                    | Não                                                                                                    |
|----------------------------------------------------------------------------------------------------|----------------------------------------------------------------------------------------------------|
| Browse                                                                                                    | Sim                                                                                                    |
| Help                                                                                                    | Titulo da primeira combo de filtro utilizada no tipo simples.                                                                                 |
|                                                                                                    |                                                                                                    |
| Campo                                                                                                    | GTA_CMB2                                                                                                    |
| Тіро                                                                                                    | c                                                                                                    |
| Tamanho                                                                                                    | 30                                                                                                    |
| Decimal                                                                                                    | 0                                                                                                    |
| Título                                                                                                    | Nome Combo 2                                                                                                    |
| Descrição                                                                                                    | Nome do item 2 da combo                                                                                                    |
| Nível                                                                                                    | 1                                                                                                    |
| Usado                                                                                                    | Sim                                                                                                    |
| Obrigatório                                                                                                    | Não                                                                                                    |
| Browse                                                                                                    | Sim                                                                                                    |
| Help                                                                                                    | Titulo da segunda combo de filtro utilizada no tipo simples.                                                                                  |
|                                                                                                    |                                                                                                    |
|                                                                                                    |                                                                                                    |
| Campo                                                                                                    | GTA_CMB3                                                                                                    |
| Campo<br>Tipo                                                                                                    | GTA_CMB3<br>C                                                                                                    |
| Campo<br>Tipo<br>Tamanho                                                                                                    | GTA_CMB3<br>C<br>30                                                                                                    |
| Campo<br>Tipo<br>Tamanho<br>Decimal                                                                                               | GTA_CMB3<br>C<br>30<br>0                                                                                                    |
| Campo<br>Tipo<br>Tamanho<br>Decimal<br>Título                                                                                     | GTA_CMB3<br>C<br>30<br>0<br>Nome Combo 3                                                                                                    |
| Campo<br>Tipo<br>Tamanho<br>Decimal<br>Título<br>Descrição                                                                        | GTA_CMB3<br>C<br>30<br>0<br>Nome Combo 3<br>Nome do item 3 da combo                                                                           |
| Campo<br>Tipo<br>Tamanho<br>Decimal<br>Título<br>Descrição<br>Nível                                                               | GTA_CMB3<br>C<br>30<br>0<br>Nome Combo 3<br>Nome do item 3 da combo<br>1                                                                      |
| Campo<br>Tipo<br>Tamanho<br>Decimal<br>Título<br>Descrição<br>Nível<br>Usado                                                      | GTA_CMB3<br>C<br>30<br>0<br>Nome Combo 3<br>Nome do item 3 da combo<br>1<br>Sim                                                               |
| Campo<br>Tipo<br>Tamanho<br>Decimal<br>Título<br>Descrição<br>Nível<br>Usado<br>Obrigatório                                       | GTA_CMB3C300Nome Combo 3Nome do item 3 da combo1SimNão                                                                                        |
| Campo<br>Tipo<br>Tamanho<br>Decimal<br>Decimal<br>Título<br>Descrição<br>Nível<br>Usado<br>Usado<br>Obrigatório<br>Browse         | GTA_CMB3<br>C<br>30<br>0<br>Nome Combo 3<br>Nome Combo 3<br>Nome do item 3 da combo<br>1<br>Sim<br>Não                                        |
| Campo<br>Tipo<br>Tamanho<br>Decimal<br>Decimal<br>Título<br>Descrição<br>Nível<br>Usado<br>Usado<br>Obrigatório<br>Browse<br>Help | GTA_CMB3C300Nome Combo 3Nome do item 3 da combo1SimNãoSimSimTitulo da terceira combo de filtro utilizada no tipo simples.                     |
| Campo<br>Tipo<br>Tamanho<br>Decimal<br>Decimal<br>Título<br>Descrição<br>Nível<br>Usado<br>Usado<br>Obrigatório<br>Browse<br>Help | GTA_CMB3C300Nome Combo 3Nome do item 3 da combo1SimNãoSimTitulo da terceira combo de filtro utilizada no tipo simples.                        |
| Campo Tipo Tipo Tamanho Decimal Título Descrição Nível Usado Obrigatório Browse Help Campo                                        | GTA_CMB3 C C 30 O Nome Combo 3 Nome do item 3 da combo 1 Sim Não Sim Titulo da terceira combo de filtro utilizada no tipo simples. GTA_VALINI |

Tamanho

Decimal

Formato

Título

8

0

9999

Valor Inicia

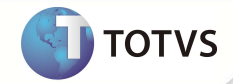

| Descrição   | Valor inicial da escala                                                                  |
|-------------|------------------------------------------------------------------------------------------|
| Nível       | 1                                                                                        |
| Usado       | Sim                                                                                      |
| Obrigatório | Não                                                                                      |
| Browse      | Sim                                                                                      |
| Help        | Valor inicial a ser considerado no intervalo para a visualização do gráfico comparativo. |

| Сатро       | GTA_VALFIM                                                                                |
|-------------|-------------------------------------------------------------------------------------------|
| Тіро        | Ν                                                                                         |
| Tamanho     | 8                                                                                         |
| Decimal     | 0                                                                                         |
| Formato     | 9999                                                                                      |
| Título      | Valor final                                                                               |
| Descrição   | Valor final da escala                                                                     |
| Nível       | 1                                                                                         |
| Usado       | Sim                                                                                       |
| Obrigatório | Não                                                                                       |
| Browse      | Sim                                                                                       |
| Help        | Valor final a ser considerado no intervalo para a visualização do grafico<br>comparativo. |

| Campo       | GTA_APREVL                                                                           |
|-------------|--------------------------------------------------------------------------------------|
| Тіро        | C                                                                                    |
| Tamanho     | 1                                                                                    |
| Decimal     | 0                                                                                    |
| Título      | Apresen Valo                                                                         |
| Descrição   | Forma de Apresen do Valor                                                            |
| Nível       | 1                                                                                    |
| Usado       | Sim                                                                                  |
| Obrigatório | Não                                                                                  |
| Browse      | Sim                                                                                  |
| Help        | Forma de apresentação do valor para o gráfico comparativo.<br>(Percentagem/Numérico) |

• Tabela GTB- Itens dos Indicadores:

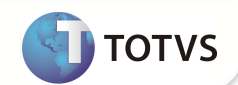

| Campo       | GTB_FILIAL                 |
|-------------|----------------------------|
| Тіро        | C                          |
| Tamanho     | FWSizeFilial()             |
| Decimal     | 0                          |
| Formato     |                            |
| Título      | Filial                     |
| Descrição   | Filial do Sistema          |
| Nível       | 1                          |
| Usado       | Sim                        |
| Obrigatório | Sim                        |
| Browse      | Não                        |
| Help        | Filial do Sistema          |
|             |                            |
| Campo       | GTB_CODITE                 |
| Тіро        | C                          |
| Tamanho     | 2                          |
| Decimal     | 0                          |
| Título      | Cod Item Ind               |
| Descrição   | Código do item do Indicad  |
| Nível       | 1                          |
| Usado       | Sim                        |
| Obrigatório | Não                        |
| Browse      | Sim                        |
| Help        | Código sequencial do item. |
| Campo       | GTB_NOME                   |
| Тіро        | C                          |
| Tamanho     | 50                         |
| Decimal     | 0                          |
| Título      | Titulo Indic               |
| Descrição   | Titulo do Indicador        |
| Nível       | 1                          |
| Usado       | Sim                        |

Obrigatório

Browse

Sim

Sim

Help

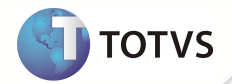

Informe o nome do item do indicador, caso o mesmo seja retornado na pesquisa (query) pelo campo descrição, será considerado o do retorno da pesquisa no painel, sendo assim sua utilização será para identificação da pesquisa. Caso na pesquisa retorne apenas um registro será considerado a descrição atribuída a este campo.

| Campo       | GTB_FORMAT                                                       |
|-------------|------------------------------------------------------------------|
| Тіро        | C                                                                |
| Tamanho     | 20                                                               |
| Decimal     | 0                                                                |
| Formato     |                                                                  |
| Título      | Formato Resu                                                     |
| Descrição   | Formato(Picture) Resultad                                        |
| Nível       | 1                                                                |
| Usado       | Sim                                                              |
| Obrigatório | Não                                                              |
| Browse      | Sim                                                              |
| Help        | Informe o formato do resultado numérico a ser exibido no painel. |

| Campo        | GTB_COLOR                                                        |
|--------------|------------------------------------------------------------------|
| Тіро         | C                                                                |
| Tamanho      | 1                                                                |
| Decimal      | 0                                                                |
| Formato      |                                                                  |
| Título       | Cor Resultad                                                     |
| Descrição    | Cor de exibição do result                                        |
| Nível        | 1                                                                |
| Usado        | Sim                                                              |
| Obrigatório  | Não                                                              |
| Browse       | Sim                                                              |
| Opções       | 0=Preto;1=Vermelho;2=Verde;3=Azul                                |
| Val. Sistema | Pertence('0123')                                                 |
| Help         | Informe o formato do resultado numérico a ser exibido no painel. |
|              |                                                                  |

| Campo | GTB_QUERY |
|-------|-----------|
| Тіро  | Μ         |

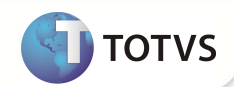

| Tamanho     | 10                                                                                                    |
|-------------|----------------------------------------------------------------------------------------------------|
| Decimal     | 0                                                                                                    |
| Título      | Query                                                                                                    |
| Descrição   | Query de Pesq. do Indicad                                                                                                    |
| Nível       | 1                                                                                                    |
| Usado       | Sim                                                                                                    |
| Obrigatório | Não                                                                                                    |
| Browse      | Não                                                                                                    |
| Help        | Informe a query a ser executada no momento da execução do indicador.<br>É recomendável a analise da mesma, para que o painel não seja<br>executado com inconsistências. |

| Campo       | GTB_COMBO                                                                                                    |
|-------------|----------------------------------------------------------------------------------------------------|
| Тіро        | C                                                                                                    |
| Tamanho     | 1                                                                                                    |
| Decimal     | 0                                                                                                    |
| Título      | Combo Relaca                                                                                                    |
| Descrição   | Combo relacionada pesquis                                                                                                    |
| Nível       | 1                                                                                                    |
| Usado       | Sim                                                                                                    |
| Obrigatório | Não                                                                                                    |
| Browse      | Sim                                                                                                    |
| Help        | Combo relacionada a uma das combos do cadastro do indicador para<br>que o resultado da pesquisa seja exibido no momento da seleção do<br>filtro correspondente na combo. (utilizado somente para o tipo Simples) |

| Campo       | GTB_CODIND          |
|-------------|---------------------|
| Тіро        | C                   |
| Tamanho     | 6                   |
| Decimal     | 0                   |
| Formato     |                     |
| Título      | Cod. Indicad        |
| Descrição   | Código do Indicador |
| Nível       | 1                   |
| Usado       | Sim                 |
| Obrigatório | Não                 |

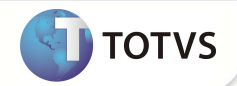

| Browse                                                                       | Sim                              |  |
|------------------------------------------------------------------------------|----------------------------------|--|
| Help                                                                         | Código do Indicador              |  |
| Importante                                                                   |                                  |  |
| O tamanho dos campos que possuem grupo pode variar conforme ambiente em uso. |                                  |  |
| Criação de <b>Índices</b> no arquivo <b>SIX – Índices</b> :                  |                                  |  |
| Índice                                                                       | GTA                              |  |
| Ordem                                                                        | 1                                |  |
| Chave                                                                        | GTA_FILIAL+GTA_CODIND            |  |
| Descrição                                                                    | Cod. Indicador                   |  |
| Proprietário                                                                 | S                                |  |
|                                                                              |                                  |  |
| Índice                                                                       | GTB                              |  |
| Ordem                                                                        | 1                                |  |
| Chave                                                                        | GTB_FILIAL+GTB_CODIND+GTB_CODITE |  |
| Descrição                                                                    | Cod. Indicador + Cod. Item       |  |
| Proprietário                                                                 | S                                |  |

#### INFORMAÇÕES TÉCNICAS

3.

| Tabelas Utilizadas    | GTA – Indicadores      |
|-----------------------|------------------------|
| Funções Envolvidas    | Indicadores (HSPAHP03) |
| Sistemas Operacionais | Windows®/Linux®        |